## Creating a new contact under the Org in ERIC

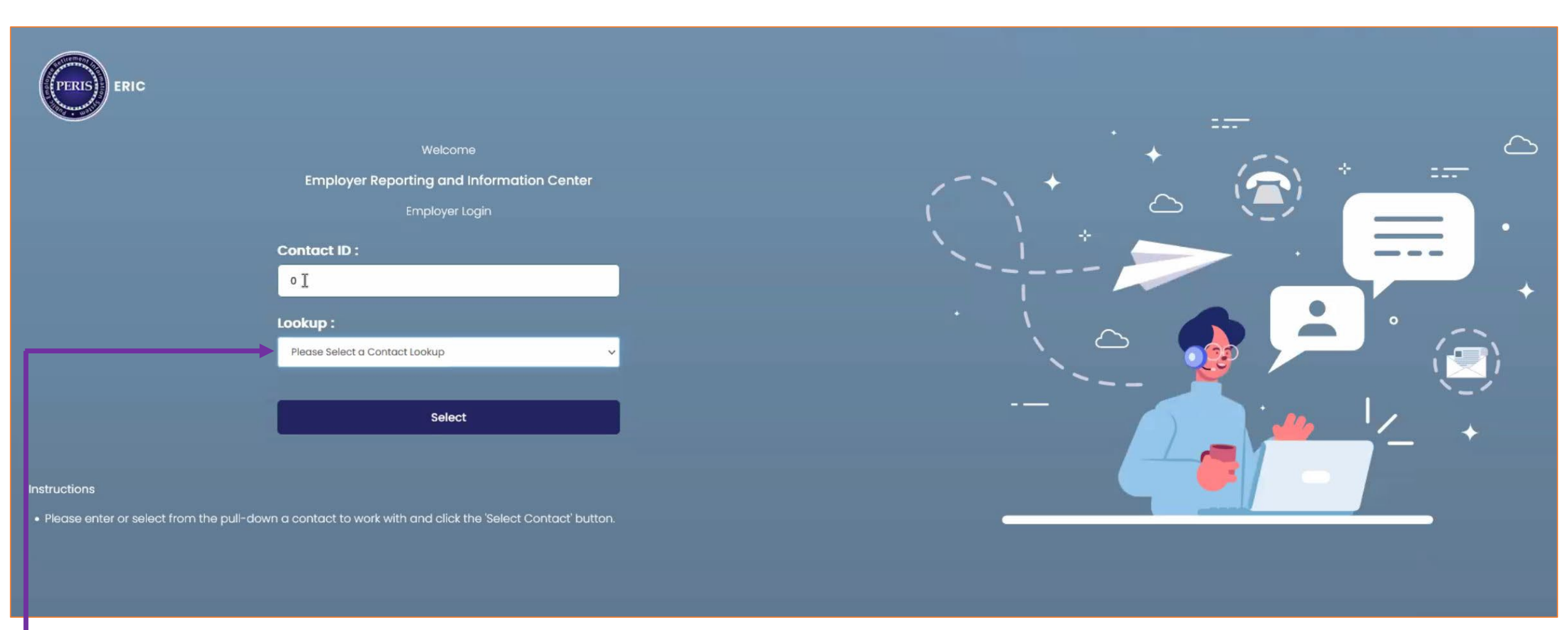

- Log into ERIC
- In the Lookup Box, enter the ORG number or select them from the drop-down menu.
  - Click on Select

![](_page_1_Figure_0.jpeg)

 Once on the ERIC home screen, click on Organization on the left side bar under Organization Information, this will take you to the Employer Maintenance screen.

|                   | L Welcome!<br>11728 : Terry Creek – Terry Dalton (tdtester) | ★ Welcome cva073 ∨ |
|-------------------|-------------------------------------------------------------|--------------------|
| Enrollment Header | + Employer Maintenance × ← →                                |                    |
| Enrollment Detail | [Record displayed. Please make changes and press SAVE. ]    |                    |
| Payroll Header    | Employer Maintenance                                        |                    |
| Payroll Detail    | Save Refresh View Images                                    |                    |
| Upload File       | Main Section                                                |                    |

| - dyron Botan                                      | Save Reliesh View images                     |                                   |                                               |                        |                                      |             |                            |                    |          |
|----------------------------------------------------|----------------------------------------------|-----------------------------------|-----------------------------------------------|------------------------|--------------------------------------|-------------|----------------------------|--------------------|----------|
| Upload File                                        | Main Section                                 |                                   |                                               |                        |                                      |             |                            |                    | ~        |
| Processed Files                                    |                                              |                                   |                                               |                        |                                      |             |                            |                    | <u> </u> |
| Processed Records                                  | Organization                                 | /pe: Employer                     | Employer Type :                               | Other Local Government | Eff                                  | fective Dat | te :                       |                    |          |
| 457 SDA File                                       | State                                        | TIN :                             | * County :                                    | Lewis and Clark 🗸      |                                      | End Dat     | te :                       |                    |          |
| Covered Payroll Reporting by Fiscal Year           | Federal                                      | TIN: 123456789                    | Status :                                      | Active                 |                                      | MPERA I     | D :                        |                    |          |
| Covered Payroll Reporting by Pay Date              | Preferred Communica                          | ion : Email 🗸                     | Reporting Method :                            |                        | Status Eff                           | fective Dat | te: 02/01/2020             |                    |          |
| 🗟 Financial Information 🗸 🗸                        | Employer Pays Contribution for Service Purch | ase:                              | Employer Pays Interest For Service Purchase : |                        | Employer Pays Interest For Wor       | kers Com    | p.:                        |                    |          |
| Invoice Receivable                                 | Auto Post ER                                 | File: No                          |                                               |                        |                                      |             |                            |                    |          |
| Credit Memo                                        | Health Care Vendor Organization N            | me :                              | Primary Contact :                             | Terry Dalton           | Prima                                | ary Addres  | s: 100 N. Park,Helena,Mon  | tana,59602         |          |
| Service Credit Purchase                            | Primary E                                    | nail : noemail@bresnan.net        | Primary Phone :                               | (406) 555-3131         |                                      | City Clas   | s :                        |                    |          |
| Adjustment Summary                                 |                                              |                                   |                                               |                        |                                      |             |                            |                    |          |
| Payment                                            | Other Details                                |                                   |                                               |                        |                                      |             |                            |                    | ^        |
| <ul> <li>Organization Information</li> </ul>       | Address Plan Contact Bank                    | Payroll Schedule Status Histo     | ry Insurance                                  |                        |                                      |             |                            |                    |          |
| Messages                                           |                                              |                                   |                                               |                        |                                      |             |                            |                    |          |
| Insurance                                          | New Open Primary Contact                     |                                   |                                               |                        |                                      |             |                            |                    |          |
| Organization                                       | Contact ID Contact Name Job T                | tle Contact Role                  | Phone Number                                  | Extension Address      | Email Address                        | Status      | Effective Date End Date    | Primary Contact    |          |
| Limitation Maintenance                             | 10000 Terry Dalton                           | 457, Payroll Reporting, PERS, Web | User,Business/Finance (406) 555-3131          | 100 N.                 | noemail@bresnan.net                  | Active      | 11/01/2018                 | Y                  |          |
| Contribution Rate                                  |                                              | Omcer,Human Resources,Insurand    | ce Reporting                                  | Park,Helena,Montana,   | 59602 <u> </u>                       |             |                            |                    |          |
| Person                                             |                                              |                                   |                                               |                        |                                      |             |                            |                    |          |
| Security Audit                                     | Create : DOAPERUAT                           | 05/06/2022 04:47:59 Pl            | M Modify : DO/                                | APERUAT                |                                      |             | 05/06/2022 04:47:5         | 9 PM               | _        |
| Framework : 6.0.13.0.E, Solution : 5/31/2022 6:58: | :12 AM                                       |                                   |                                               |                        | Client lp : 10.223.1.127 AppSrv : DC | APERUAT     | 60 Current Time : 5/31/202 | 2 3:20:55 PM Devel | elopment |
|                                                    |                                              |                                   |                                               |                        |                                      | -           |                            |                    |          |

- Once in the Employer Maintenance screen, click on the Contact Tab under Other Details.
- Once in the Contact Tab, click on the New button. This will take you to the Organization Contact Information Page.

| = | (PTRIS) | ERIC |
|---|---------|------|
|   |         |      |

Proc Proc 457 Cov Cove -d Invo Cred

Adju Payr **i** ( Mes Insu 1 Welcome

| <b>e</b>                                     | 11831 : Terry Creek – Terry Dalton (tdtester) |                                 |                                    |          |                                       |         |   |
|----------------------------------------------|-----------------------------------------------|---------------------------------|------------------------------------|----------|---------------------------------------|---------|---|
| Enrollment Detail                            | Organization Contact Infe                     | ormation                        |                                    |          |                                       |         |   |
| Payroll Header                               |                                               | Simadon                         |                                    |          |                                       |         | ^ |
| Payroll Detail                               | * Contact Last Name :                         | Hays                            | * Contact First Name :             | Doug     | Contact Middle Name:                  |         |   |
| Upload File                                  | Contact Prefix :                              |                                 | Contact Suffix :                   | ~        |                                       |         |   |
| Processed Files                              | Job Title :                                   |                                 | * Organization Plan:               | PERS V   |                                       |         |   |
| Processed Records                            | * Main Phone / Ext :                          | (406) 444-2996                  | Alternate Phone/Ext :              |          |                                       |         |   |
| 457 SDA File                                 | * Email :                                     | d.hays@mt.gov                   | Fax Number:                        |          |                                       |         |   |
| Covered Payroll Reporting by Fiscal Year     | * Contact Address :                           | 100 N. Park,Helena,Montan; V    | * Status :                         | Active 🗸 |                                       |         |   |
| Covered Payroll Reporting by Pay Date        | * Effective Date :                            | 05/31/2022                      | End Date :                         |          |                                       |         |   |
| 🗟 Financial Information 🗸 🗸                  | * Contact Type:                               |                                 |                                    |          |                                       |         |   |
| Invoice Receivable                           | 457                                           | Board Member/Superint           | tendent 🗌 Business/Finance Officer |          |                                       |         |   |
| Credit Memo                                  |                                               | GWPORS                          | HPORS                              |          |                                       |         |   |
| Service Credit Purchase                      | Human Resources                               | Insurance Reporting             |                                    |          |                                       |         |   |
| Adjustment Summary                           | MPORS                                         | Other                           | Payment                            |          |                                       |         |   |
| Payment                                      | Payroll Reporting                             | PERS                            |                                    |          |                                       |         |   |
| <ol> <li>Organization Information</li> </ol> |                                               | U VECA                          | Web User                           |          |                                       |         |   |
| Messages                                     |                                               |                                 |                                    |          |                                       |         |   |
| Insurance                                    | Web User Management                           |                                 |                                    |          |                                       |         | ^ |
| Organization                                 | Send Email                                    |                                 |                                    |          |                                       |         |   |
| Limitation Maintenance                       |                                               | EWP Access:                     | <b>S</b>                           |          | Initial Registration Date: 05/31/2022 | <b></b> |   |
| Contribution Rate                            |                                               | OKTA Username:                  |                                    | Г        | Last Successful Login:                |         |   |
| Person                                       |                                               | Terms and Conditions Read Date: | d.nays@nit.gov                     |          |                                       |         |   |
| Security Audit                               |                                               |                                 |                                    |          |                                       |         |   |
| New Hire Eligibility                         |                                               |                                 |                                    |          |                                       |         |   |

## Client lp : 10.223.1.127 AppSrv : DOAPERUAT60 Current Time : 7/15/2022 11:05:53 AM

- In Organization Contact Information: fill out all sections with a red asterisk (Last Name, First Name, Organization Plan, ٠ Main Phone, Email, Contact Address, Status, Effective Date and Contact Type.
- In Web User Management : fill in their OKTA information (OKTA username must be the email address they sign into ٠ **OKTA with).** Check the EWP access box.
- Click Save at top of screen prior to doing anything with the Security Access section ٠

|                                                  | 11831                                   | L Welcome!<br>: Terry Creek – Terry Dalton (tdtester) | 🟫 👟 Welcome                                                                     | e cva073 ∨     |  |
|--------------------------------------------------|-----------------------------------------|-------------------------------------------------------|---------------------------------------------------------------------------------|----------------|--|
| Enrollment Detail                                | 457 Board Member/Supe                   | erintendent 🛛 Business/Finance Officer                |                                                                                 |                |  |
| Payroll Header                                   | GWPORS                                  | HPORS                                                 |                                                                                 |                |  |
| Payroll Detail                                   | ✓ Human Resources ☐ Insurance Reporting |                                                       |                                                                                 |                |  |
| Lipload File                                     | MPORS     Other                         | Payment                                               |                                                                                 |                |  |
|                                                  | ✓ Payroll Reporting ✓ PERS              |                                                       |                                                                                 |                |  |
| Processed Files                                  | Stakeholder VFCA                        | ✓ Web User                                            |                                                                                 |                |  |
| Processed Records                                |                                         |                                                       |                                                                                 |                |  |
| 457 SDA File                                     |                                         |                                                       |                                                                                 |                |  |
| Covered Payroll Reporting by Fiscal Year         | Web User Management                     |                                                       |                                                                                 |                |  |
| Covered Payroll Reporting by Pay Date            | Send Email                              |                                                       |                                                                                 |                |  |
| 📑 Financial Information 🛛 🗸 🗸                    | EWP Acce                                | ss: 🗸                                                 | Initial Registration Date: 05/31/2022                                           |                |  |
| Invoice Receivable                               | OKTA Usernai                            | ne: d.hays@mt.gov                                     | Last Successful Login:                                                          |                |  |
| Credit Memo                                      | Terms and Conditions Read Date:         |                                                       |                                                                                 |                |  |
| Service Credit Purchase                          |                                         |                                                       |                                                                                 |                |  |
| Adjustment Summary                               | Security Access                         |                                                       |                                                                                 |                |  |
| Payment                                          | Role:                                   | Add Remove                                            |                                                                                 |                |  |
| <ol> <li>Organization Information</li> </ol>     |                                         |                                                       |                                                                                 |                |  |
| Messages                                         | Role ID Role Name                       |                                                       |                                                                                 |                |  |
| Insurance                                        | 10076 Portal Access Manager             |                                                       |                                                                                 |                |  |
| Organization                                     | 10086 Payroll Report Processor          |                                                       |                                                                                 |                |  |
| Limitation Maintenance                           | 10204 Employee Information Processor    |                                                       |                                                                                 |                |  |
| Contribution Rate                                | 10231 Employee Enrollment               |                                                       |                                                                                 |                |  |
| Person                                           |                                         |                                                       |                                                                                 |                |  |
| Security Audit                                   | Create : cva073                         | 07/15/2022 11:10 AM                                   | Modify: cva073 07/15/2022 11:19 AM                                              |                |  |
| New Hire Eligibility                             |                                         | 07713/2022 11.19 AW                                   | 0715/2022 11.19 AW                                                              |                |  |
| ramework : 6.0.13.0.E, Solution : 7/15/2022 6:28 | 43 AM                                   |                                                       | Client lp : 10.223.1.127 AppSrv : DOAPERUAT60 Current Time : 7/15/2022 11:05:53 | AM Development |  |

- In the Security Access section; you can add roles the contact will be performing by utilizing the Role drop down menu, choosing one and then clicking on Add.
- Click Save at the top of the screen.